Manual licitaciones electrónicas Perfil proveedor

Cómo revisar las aclaraciones recibidas en una licitación electrónica en Senegocia

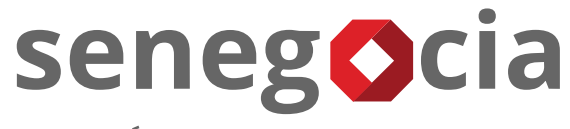

INNOVACIÓN EN COMPRAS Y ABASTECIMIENTO

# senegocia

#### Acceso a la plataforma de licitación electrónica.

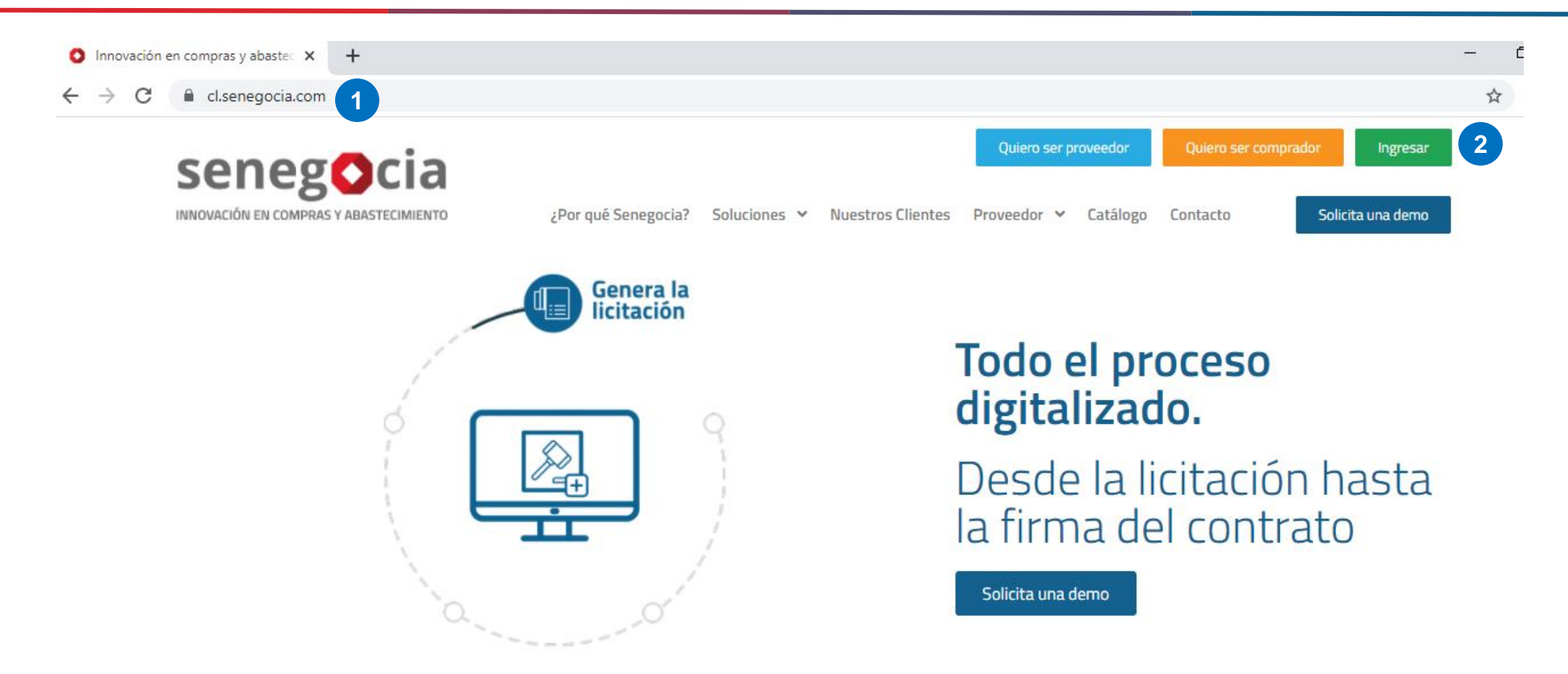

Paso 1: Ingrese en su navegador la url <u>https://www.senegocia.com</u> o https://cl.senegocia.com Paso 2: Haga clic en el botón verde Ingresar.

## Acceso a la plataforma de licitación electrónica.

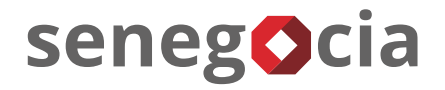

|                                   | a/m/login an                      |                |
|-----------------------------------|-----------------------------------|----------------|
| - C C chile.senegocia.com/senegoc | a/sm/login.asp                    |                |
|                                   |                                   |                |
|                                   |                                   |                |
|                                   |                                   |                |
|                                   | seneg                             |                |
|                                   |                                   | ARASTECIMIENTO |
|                                   | INNOVACIÓN EN COMPRAS I           | ABASTECIMIENTO |
| AT LE A                           | Bienvenidos a la mejor plataforma | de negocios en |
| STE /                             | America Launa . Ingrese sus dato  |                |
|                                   | Chile                             | •              |
| $\sim$ $7$                        |                                   |                |
|                                   | Usuario 3                         |                |
|                                   | Ingrese su usuario                |                |
| ON SAL                            | Contraseña                        |                |
|                                   | Ingrese su contraseña             |                |
| To Pro                            | ¿Olvidó su contraseñ              |                |
| 1. P.C                            | The A                             |                |
| 1º A                              | INGRESAR                          | VOLVER         |
|                                   | 3 2 5 10                          |                |
| 193                               | 12 6 4                            |                |

Paso 3: En esta pantalla debe ingresar su usuario y clave de acceso.

Paso 4: Si no recuerda su contraseña, presione la pregunta ¿Olvidó su contraseña?

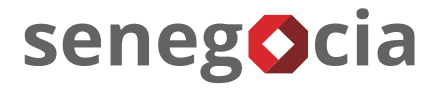

## Acceso al módulo de licitaciones. Olvido de contraseña.

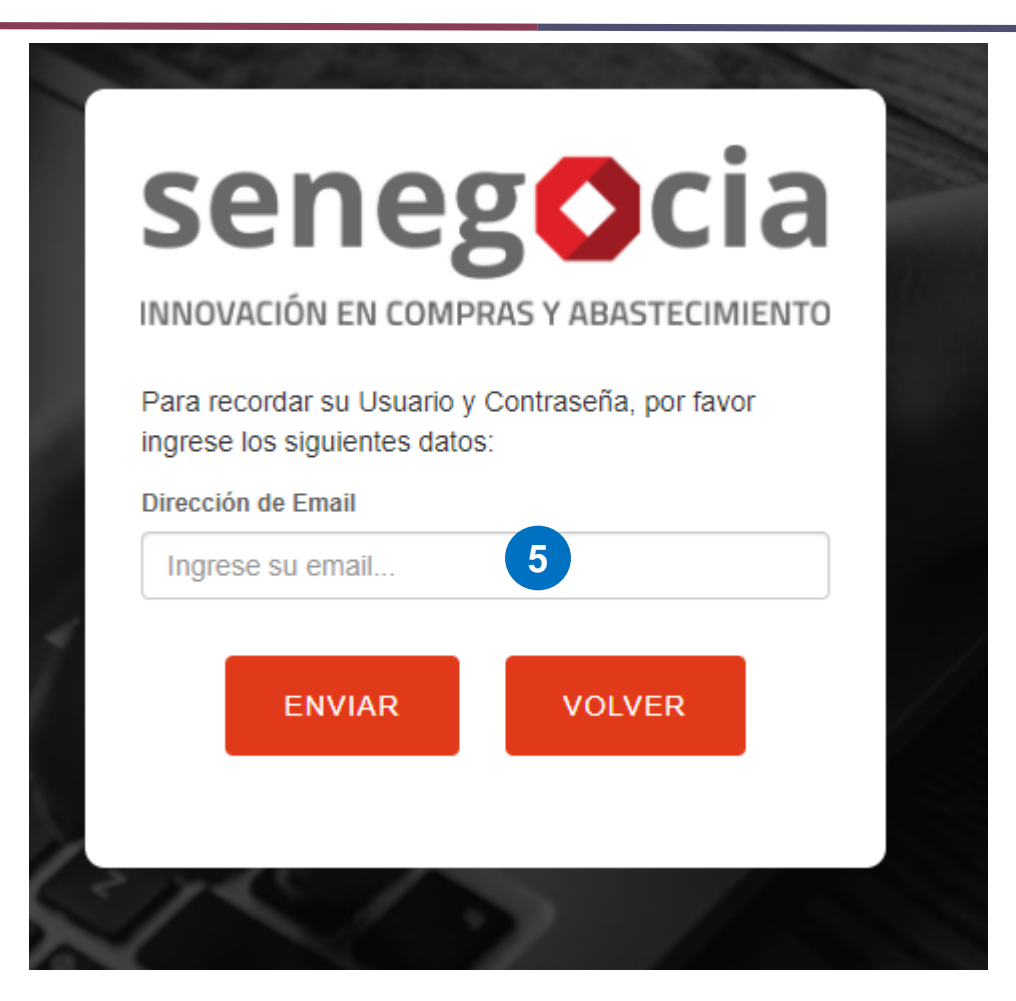

**Paso 5:** Ingrese su email y presione el botón enviar. Recibirá en el email ingresado la nueva contraseña, la cual recomendamos modifique una vez haga el ingreso en la plataforma.

### Acceso al módulo de licitaciones.

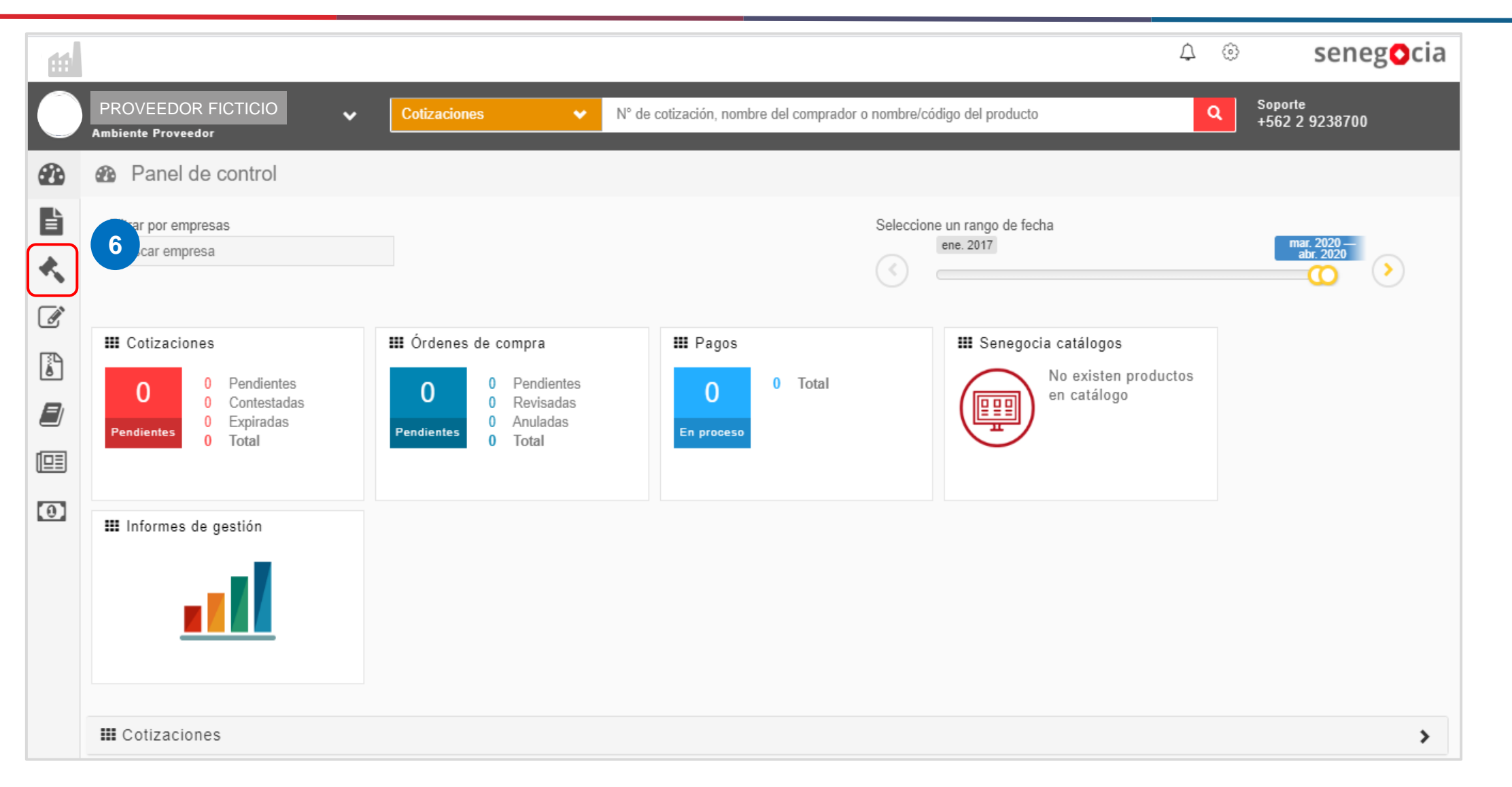

senegocia

Paso 6: Presione el icono con forma de martillo.

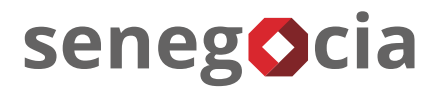

### Acceso al módulo de licitaciones.

| 11                                                                       |                                                                         |                                                           |                                            | A ⊗ seneg <b>o</b> cia                                                                                                    |
|--------------------------------------------------------------------------|-------------------------------------------------------------------------|-----------------------------------------------------------|--------------------------------------------|----------------------------------------------------------------------------------------------------|
| PROVEEDOR<br>Ambiente Proveedor                                          | FICTICIO   Cotizaciones                                                 | ✓ N° de cotización, nombre                                | del comprador o nombre/código del producto | Q Soporte<br>+562 2 9238700                                                                                                    |
| Inicio                                                                   | Panel de control                                                        |                                                           |                                            |                                                                                                    |
| <ul> <li>Orden compra</li> <li>Licitaciones</li> <li>Ingresar</li> </ul> | 6.1 Filtrar por empresas<br>Buscar empresa                              |                                                           | Selecc                                     | cione un rango de fecha<br>ene. 2017<br>Contractor de fecha<br>20<br>Contractor de fecha<br>20<br>Contractor de fecha<br>20<br>Contractor de fecha<br>20<br>Contractor de fecha<br>20<br>Contractor de fecha<br>20<br>Contractor de fecha<br>20<br>Contractor de fecha<br>20<br>Contractor de fecha<br>20<br>Contractor de fecha<br>20<br>Contractor de fecha<br>Contractor de fecha<br>Co |
| Cotizaciones Contratos Datos                                             | Cotizaciones<br>0 Pendientes<br>0 Contestadas<br>0 Expiradas<br>0 Total | III Órdenes de compra0Pendientes0Revisadas0Anuladas0Total | III Pagos<br>O Total<br>En proceso         | Senegocia catálogos No existen productos en catálogo                                                                                                    |
| Promociones Pagos                                                        | Informes de gestión                                                     |                                                           |                                            |                                                                                                    |

**Paso 6.1:** Una vez se despliegue el menú de licitaciones, presione en Ingresar.

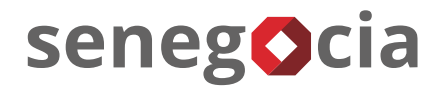

### En el resumen de actividades.

| Razón social proveedor test 2 |                                                 |                                                    | <b>(+562) 2 923 87 00</b> | Ċ |
|-------------------------------|-------------------------------------------------|----------------------------------------------------|---------------------------|---|
|                               | user                                            | rprueba test                                       |                           |   |
| MÓDULOS > LICITACIONES        |                                                 | ·                                                  |                           |   |
| SEGUIMIENTO<br>LICITACIONES   |                                                 |                                                    |                           |   |
|                               |                                                 |                                                    |                           |   |
|                               | 7 RESUMEN DE AC                                 | TIVIDADES                                          |                           |   |
|                               | 16                                              | 15                                                 |                           |   |
|                               | TOTAL LICITACIONES                              | TOTAL LICITACIONES CON PREGUNTAS O<br>ACLARACIONES |                           |   |
|                               | 1 Г                                             | 1 Г                                                |                           |   |
|                               | 15                                              | 15                                                 |                           |   |
|                               | TOTAL LICITACIONES CON ANTECEDENTES<br>A CARGAR | TOTAL LICITACIONES CON OFERTAS<br>REALIZADAS       |                           |   |
|                               | 1                                               |                                                    |                           |   |
|                               | TOTAL LICITACIONES ADJUDICADAS                  |                                                    |                           |   |

**Paso 7:** Para revisar las licitaciones presione el cuadrante Total licitaciones.

## Búsqueda de las licitaciones a las que he sido invitado.

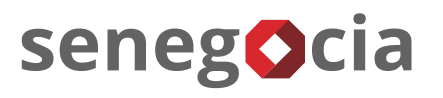

| MÓDULOS             | > LICITACIONES > BUSCA   | R                    |                               |                     |                       |                                   |          |
|---------------------|--------------------------|----------------------|-------------------------------|---------------------|-----------------------|-----------------------------------|----------|
| seguimi<br>Licitaci | iento<br>Ones            |                      |                               |                     |                       |                                   |          |
| BUSCA               | R LICITACIONES           |                      |                               |                     |                       |                                   |          |
| 81                  | Búsqueda por Código      | Escriba              |                               |                     | Buscar                |                                   |          |
|                     | Búsqueda por Título      | Escriba              |                               |                     |                       |                                   |          |
| Búsqu               | ueda Avanzada            |                      |                               |                     |                       |                                   |          |
| 8                   |                          |                      |                               |                     |                       |                                   |          |
| DETALL              | LE DE LICITACIONES       |                      |                               |                     |                       |                                   | 9        |
| #                   | Código                   | Título               | Estado                        | Fecha Publicación   | Nro.<br>Identificador | Comprador                         | Detalle  |
| 1                   | 20376-CL3-<br>Prueba01IG | Artículos de Oficina | Confirmación de Participación | 28/05/2020 12:50:01 | 91806000-6            | ABASTECEDORA DE COMBUSTIBLES S.A. | <b>_</b> |

**Paso 8:** Se desplegarán todas las licitaciones en las cuales la empresa ha sido invitada a participar.

Paso 8.1: También tiene la opción de buscar por el código o el título de la licitación.

Paso 9: Una vez encontrada la licitación, presione el ícono que se encuentra en la columna Detalle.

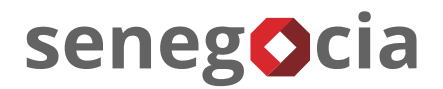

#### Aclaraciones recibidas.

|              | Detalle<br>Licitación | 1<br>Confirmar<br>Participación | 1<br>Preguntas y<br>Respuestas | 1/1<br>Cargar<br>Antecedentes | 10<br>8<br>Aclaraciones/<br>Notificaciones | 1<br>Ofertas<br>Técnicas | 0<br>Oferta<br>Económica | 0<br>Items<br>Adjudicados |     |
|--------------|-----------------------|---------------------------------|--------------------------------|-------------------------------|--------------------------------------------|--------------------------|--------------------------|---------------------------|-----|
| ACLARACIONES |                       |                                 |                                |                               |                                            |                          |                          |                           |     |
| Fecha Acla   | ración: 30/04         | /2020 14:38:18                  | 3                              | ID Acla                       | ración: 10                                 |                          | ø                        | ,                         |     |
| Acla         | aración: La re        | cepción atiende d               | e 9:00hrs a 12                 | :00 hrs.                      |                                            |                          |                          |                           |     |
| Archivo A    | djunto: 🕅Ho           | rario de recepc                 | ión.rtf                        |                               |                                            |                          |                          |                           | 104 |

Paso 10: Seleccione cuadrante y clicar sobre el enunciado Aclaraciones/Notificaciones.

**Paso 11:** Para revisar la aclaración debe hacer clic sobre la barra celeste. Para descargar archivo adjunto debe clicar en el icono de Clip con la hoja.

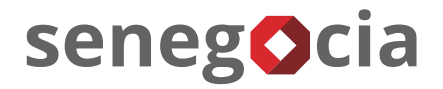

## ¿Existen dudas o alguna pregunta?

contactos@senegocia.com

R

Soporte licitaciones

+56 229238700

Anexos 135

Presentación confidencial. Preparada por Senegocia. Prohibida su reproducción total o parcial.